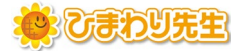

可能です。

## ひまわり先生 サーバー設置手順

最終更新日:2025年1月29日

## ■ひまわり先生をサーバーに設置してご使用いただく手順です■

的资源

ひまわり先生

インストーラーサイト

## 【1.ひまわり先生のインストール → サーバー設置】 1台のPCで行う作業です。

 PCに「ひまわりROM」をセットし、セットアップを起動します。
 「ひまわり先生2025 セットアップへようこそ。」 画面が表示 されます。 画面の案内に沿って次へ進みます。

ひまわり先生のインストーラーは、光文書院ホー

ムページまたは光文ひろばからのダウンロードも

なお、光文書院ホームページからダウンロードす る際は、ひまわりROMが添付されている台紙に

記載の「認証コード」の入力が必要です。

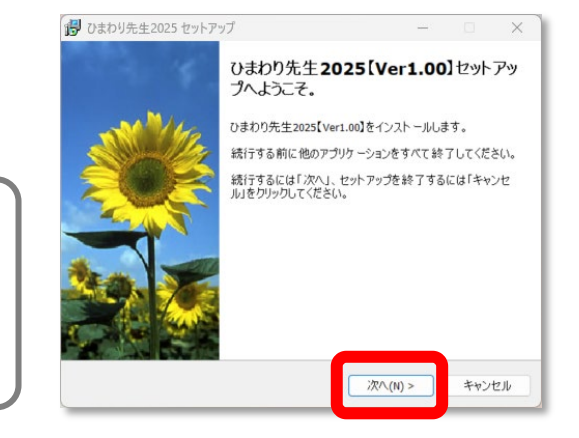

②「インストール先の指定」まで進んだら[参照]ボタンから、 ひまわり先生をインストールするサーバー内のフォルダを 指定して、インストールを行います。

<サーバーにインストールできない場合> [参照]ボタンからサーバーが指定できない場合、 または サーバーへのインストールがうまくいかない場合は、 以下の手順にてサーバー設置を行ってください。

①パソコン内のデスクトップ等わかりやすい場所を指定して、 ひまわり先生のインストールを行います。

②インストールした「ひまわり先生2025」フォルダをコピーし、 ひまわり先生を設置したい場所にペーストしてください。

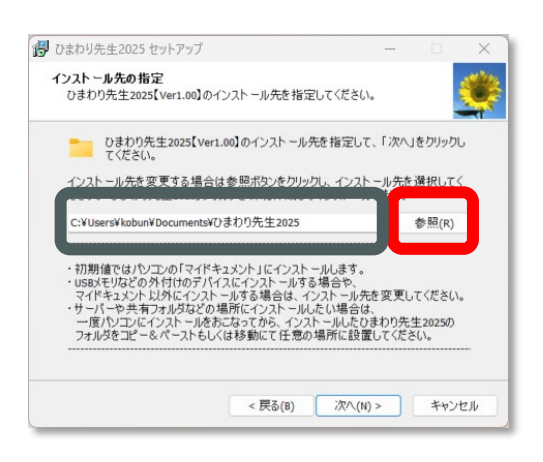

## 【2.ショートカットの作成】 ※サーバー上に設置した、ひまわり先生を使用する全てのPCで行う作業です

- ① 【1】で設置したサーバー上の「ひまわり先生2025」フォルダを開きます。
- 「ショートカットの作成」をダブルクリックします。
  (デスクトップにショートカットが作成されます)
- ③ デスクトップに作成されたショートカットから、 ひまわり先生が起動するかをご確認ください。

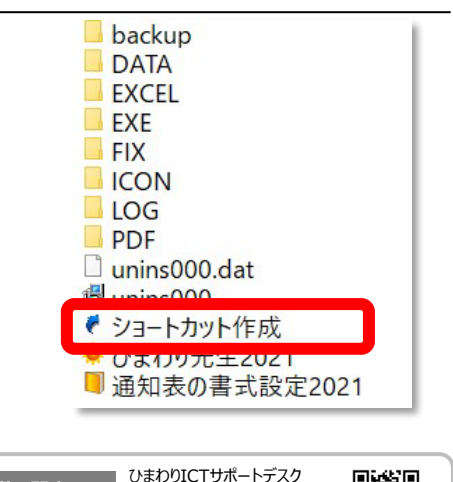

0120-994-227 (平日 9:00~17:00)

本件に関する お問い合わせ